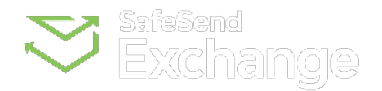

## SafeSend > Usage Guides > Online Portal

**Q** Search

## Client Experience: Upload Documents

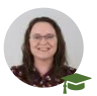

**Annie M.** Edited 12/01/2023

FOLLOW

Your firm will provide a drop-off link you can use to securely upload and deliver documents to them. The document transfer is fully encrypted and safe to use.

## Please note:

The maximum amount of data that can be sent via a drop off link is 3GB.

- 1. Click the drop-off link provided by the firm.
  - This will typically appear in their email signature.
- 2. Enter your Email address.
- 3. Enter your **First Name**.
- 4. Enter your Last Name.
- 5. Click the **Remember Me** checkbox to have your email address and name auto-populate the next time you use a drop-off link.
- 6. Ensure the document is being sent to the correct Recipient.
  - Click the recipient field to select a different recipient.
- 7. Type a **Subject** for the message.
- 8. Type a **Body** for the message.

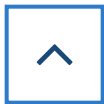

- 9. Click Attach File(s) to select the document(s) to upload.
- 10. Click **Send** to generate an access code.

| From                     | To               |    |
|--------------------------|------------------|----|
|                          |                  |    |
| imail                    | 6 Alyse Hooper × |    |
| Enter your email address | To bubject       |    |
| irst Nama                |                  |    |
| Enter your first name    |                  |    |
| enter your mist nume     | T                |    |
| ast Name                 |                  |    |
| Enter your last name     |                  |    |
| Permember Ma             |                  |    |
| Remember Me              |                  |    |
|                          |                  | 10 |

- 11. Enter the access code sent to your email address.
- 12. Click Authenticate to send the document(s) to the firm.

| SafeSend Exchange   Hatfield & Associates |                                                                                                    |                                  |
|-------------------------------------------|----------------------------------------------------------------------------------------------------|----------------------------------|
| From                                      | $\bigcirc$                                                                                                  | ~                                |
| Email                                     |                                                                                                    |                                  |
| alyse.hooper@safesend.com 🤤               | Enter the Access Code                                                                                       |                                  |
| First Name                                | Please enter the <b>One-Time Access Code</b><br>sent to your email address <b>alyse.hooper@safesend.com</b> | 0                                |
| Alyse                                     | Code will expire in 20 minutes.                                                                             |                                  |
| Last Name<br>Hooper                       | 99843381                                                                                                    |                                  |
| Remember Me                               | 2<br>Authenticate                                                                                           | Θ                                |
|                                           | If you did not receive it yet, please check your junk/spam folder.                                          | A Send                           |
|                                           | Resend code                                                                                                 |                                  |
| Copyright © 2023 cPaperless LLC           |                                                                                                    | Terms of service - Privacy Polic |

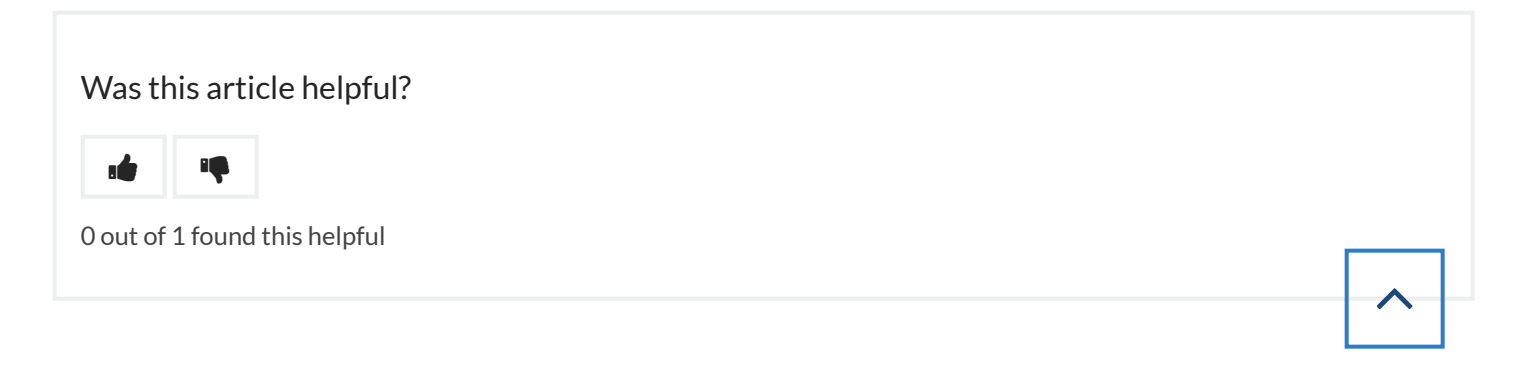